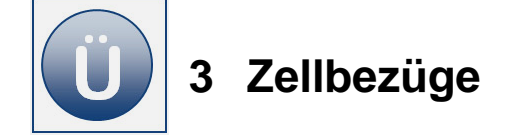

- **Öffnen Sie die Arbeitsmappe Umsatzzahlen** aus dem Vorlagenordner.
- Erweitern Sie auf dem Tabellenblatt Umsatz1, die Tabelle mit den Abteilungsumsätzen um die Spalte Abteilung in % neben dem Feld Gesamt. Den Zeilenumbruch in der Spaltenüberschrift (F3) fügen Sie hinter dem Wort Abteilung mit der Tastenkombination Alt + Enter ein und richten Sie die Überschrift zentriert aus.
- Formatieren Sie Rahmenlinien wie nachfolgend zu sehen:

|   | А                                   | В         | С         | D         | E          | F         |  |  |  |
|---|-------------------------------------|-----------|-----------|-----------|------------|-----------|--|--|--|
| 1 | 1 Abteilungsumsätze 1. Quartal 2010 |           |           |           |            |           |  |  |  |
| 2 |                                     |           |           |           |            |           |  |  |  |
|   |                                     |           |           |           |            | Abteilung |  |  |  |
| 3 |                                     | Januar    | Februar   | März      | Gesamt     | in %      |  |  |  |
| 4 | Abteilung A                         | 1.200,00€ | 3.200,00€ | 3.800,00€ | 8.200,00€  |           |  |  |  |
| 5 | Abteilung B                         | 2.800,00€ | 5.000,00€ | 4.900,00€ | 12.700,00€ |           |  |  |  |
| 6 | Summe                               | 4.000,00€ | 8.200,00€ | 8.700,00€ | 20.900,00€ |           |  |  |  |
| 7 | Monat in %                          | 19,1      | 39,2      | 41,6      | 100,0      |           |  |  |  |
| - |                                     |           |           |           |            |           |  |  |  |

- Berechnen Sie in der Zelle F4 den prozentualen Anteil der Abteilungsumsätze für das 1. Quartal am Gesamtumsatz. Erstellen Sie eine kopierfähige Formel ggf. mit absoluten Zellbezügen.
- Formatieren Sie das Ergebnis mit einer Dezimalstelle nach dem Komma.
- Kopieren Sie die Formel bis zur Zelle F6.
- Speichern Sie Arbeitsmappe unter gleichem Namen in Ihrem Ordner.

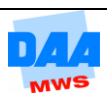

- **Öffnen** Sie die Arbeitsmappe **Kundenumsaetze** aus dem Vorlagenordner.
- Aktivieren Sie das Tabellenblatt Kunden.

|   | А                                | В         | С         | D         | E         | F         | G         | Н     |  |  |  |
|---|----------------------------------|-----------|-----------|-----------|-----------|-----------|-----------|-------|--|--|--|
| 1 | Kundenumsätze 1. Halbjahr in EUR |           |           |           |           |           |           |       |  |  |  |
| 2 |                                  |           |           |           |           |           |           |       |  |  |  |
| 3 |                                  |           |           |           |           |           |           | Summe |  |  |  |
| 4 |                                  | Januar    | Februar   | März      | April     | Mai       | Juni      | Kunde |  |  |  |
| 5 | Granzow & Co.                    | 34.000,00 | 35.000,00 | 40.000,00 | 41.500,00 | 39.789,00 | 40.500,00 |       |  |  |  |
| 6 | Schulze GmbH                     | 20.000,00 | 25.700,00 | 26.000,00 | 27.000,00 | 30.000,00 | 28.700,00 |       |  |  |  |
| 7 | Lehmann KG                       | 5.000,00  | 6.000,00  | 5.600,00  | 8.000,00  | 7.500,00  | 5.670,00  |       |  |  |  |
| 8 | Summe Monat                      |           |           |           |           |           |           |       |  |  |  |

- Berechnen Sie die Summen für Monat und Kunde mit einer kopierfähigen Summenfunktion.
- In der zweiten Tabelle Prozentualer Anteil pro Monat unter der Tabelle Kundenumsätze berechnen Sie:

In der Zelle **B14** für den Kunden **Granzow & Co.** den **prozentualen Anteil** bezogen auf den **Monatsumsatz im Januar** mit einer **kopierfähigen Formel** (nach rechts und unten).

|    | А                                  | В      | С       | D    | E     | F   | G    |  |  |
|----|------------------------------------|--------|---------|------|-------|-----|------|--|--|
| 10 |                                    |        |         |      |       |     |      |  |  |
| 11 | Prozentualer Anteil pro Monat in % |        |         |      |       |     |      |  |  |
| 12 |                                    |        |         |      |       |     |      |  |  |
| 13 |                                    | Januar | Februar | März | April | Mai | Juni |  |  |
| 14 | Granzow & Co.                      |        |         |      |       |     |      |  |  |
| 15 | Schulze GmbH                       |        |         |      |       |     |      |  |  |
| 16 | Lehmann KG                         |        |         |      |       |     |      |  |  |
|    |                                    |        |         |      |       |     |      |  |  |

- Formatieren Sie das Ergebnis in der Zelle B14 mit einer Dezimalstelle nach dem Komma.
- Kopieren Sie die Formel der Zelle B14 bis Juni (G14) und für alle Monate bis zu dem Kunden Lehmann KG (G16).
- Speichern Sie die Arbeitsmappe unter gleichem Namen in Ihrem Ordner.

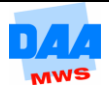

- **Öffnen** Sie die Arbeitsmappe **Fahrzeugtypen** aus dem Vorlagenordner.
- Berechnen Sie den Umsatz, der durch den Verkauf der einzelnen Opel-Typen im 1. Quartal erzielt wurde:

|    | A                                                                                                    | B                                                                                                    | C                                  | D                                     | E                                     |
|----|----------------------------------------------------------------------------------------------------|----------------------------------------------------------------------------------------------------|------------------------------------|---------------------------------------|---------------------------------------|
| 1  | Verkaufte Fahrzeuge                                                                                         |                                                                                                    |                                    |                                       |                                       |
| 2  |                                                                                                    |                                                                                                    | -                                  |                                       |                                       |
| 3  | Тур                                                                                                    | Januar                                                                                                    | Februar                            | März                                  | 1. Quartal                            |
| 4  | Corsa                                                                                                    | 22                                                                                                    | 28                                 | 31                                    | 81                                    |
| 5  | Vectra 1                                                                                                    | 17                                                                                                    | 16                                 | 24                                    | 57                                    |
| 6  | Astra                                                                                                    | 12                                                                                                    | 16                                 | 13                                    | 41                                    |
| 7  | Omega                                                                                                    | 9                                                                                                    | 7                                  | 15                                    | 31                                    |
| 8  |                                                                                                    |                                                                                                    |                                    |                                       |                                       |
| 9  | Preis/Typ                                                                                                   |                                                                                                    |                                    |                                       |                                       |
| 10 | Corsa                                                                                                    | 21.500                                                                                                    |                                    |                                       |                                       |
| 11 | Vectra 2                                                                                                    | 28.750                                                                                                    |                                    |                                       |                                       |
| 12 | Astra                                                                                                    | 23.400                                                                                                    |                                    |                                       |                                       |
| 13 | Omega                                                                                                    | 42.980                                                                                                    |                                    |                                       |                                       |
| 14 |                                                                                                    |                                                                                                    |                                    |                                       |                                       |
| 15 | Umsatz                                                                                                    | Januar                                                                                                    | Februar                            | März                                  | 1. Quartal                            |
| 16 | Corsa                                                                                                    |                                                                                                    |                                    |                                       |                                       |
| 17 | Vectra 3                                                                                                    |                                                                                                    |                                    |                                       |                                       |
| 18 | Astra                                                                                                    |                                                                                                    |                                    |                                       |                                       |
| 19 | Omega                                                                                                    |                                                                                                    |                                    |                                       |                                       |
| 20 | Summe                                                                                                    |                                                                                                    |                                    |                                       |                                       |
|    |                                                                                                    |                                                                                                    |                                    |                                       |                                       |
|    | 1<br>2<br>3<br>4<br>5<br>6<br>7<br>8<br>9<br>10<br>11<br>12<br>13<br>14<br>15<br>16<br>17<br>18<br>19<br>20 | 1Verkauft23Typ4Corsa5Vectra16Astra17Omega89Preis/Typ10Corsa111Vectra212Astra213Omega214Umsatz115Umsatz317Vectra318Astra319Omega220Summe | 1       Verkaufte Fahrze         2 | 1       Verkaufte Fahrzeuge         2 | 1       Verkaufte Fahrzeuge         2 |

- Berechnen Sie in der Zelle B16 den Corsa Umsatz f
  ür den Monat Januar mit einer kopierf
  ähigen Formel.
- Ermitteln Sie abschließend die monatlichen Gesamtumsätze für alle Autotypen.
- **Speichern** Sie die Arbeitsmappe unter gleichem Namen in Ihrem Ordner.

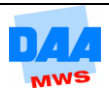

- **Öffnen** Sie die Arbeitsmappe **Prozent** aus dem Vorlagenordner.
- Aktivieren Sie das Tabellenblatt Kundenumsätze.
- **Berechnen** Sie die Umsätze **Summe Monat**.
- **Formatieren** Sie die Tabelle, wie nachfolgend zu sehen:

|   | А             | В            | С           | D           | E           |  |  |  |
|---|---------------|--------------|-------------|-------------|-------------|--|--|--|
| 1 | Umsätze       |              |             |             |             |  |  |  |
| 2 |               | Januar       | Februar     | März        | April       |  |  |  |
| 3 | Granzow & Co. | 34.000,00€   | 35.000,00€  | 40.000,00€  | 41.500,00€  |  |  |  |
| 4 | Schulze GmbH  | 20.000,00€   | 25.700,00€  | 26.000,00€  | 27.000,00€  |  |  |  |
| 5 | Lehmann KG    | 5.000,00€    | 6.000,00€   | 5.600,00€   | 8.000,00€   |  |  |  |
| 6 | Weinmann OHG  | 15.500,00 €  | 16.000,00 € | 17.500,00 € | 16.400,00 € |  |  |  |
| 7 | Wendehals KG  | 34.000,00€   | 35.000,00€  | 40.000,00€  | 41.500,00€  |  |  |  |
| 8 |               |              |             |             |             |  |  |  |
| 9 | Summe Monat   | 108.500,00 € | 117.700,00€ | 129.100,00€ | 134.400,00€ |  |  |  |

- **Kopieren** Sie die Tabelle und fügen Sie die Tabelle ab **Zelle A13** noch einmal ein.
- **Ändern** Sie die Überschrift in Umsätze-Prozent.
- **Löschen** Sie die Inhalte im Zellbereich **B15:E19**.
- Die Zeilen 20 und 21 löschen Sie bitte komplett.
- **Formatieren** Sie die Spalten **B15:E19** im **Prozentformat**, mit einer Dezimalstelle.
- Berechnen Sie f
  ür jeden Kundenumsatz den prozentualen Anteil am Umsatz in der neuen Tabelle bezogen auf die Summe Monat. Verwenden Sie eine kopierf
  ähige Formel mit gemischten Zellbez
  ügen.
- Speichern und schließen Sie die Arbeitsmappe unter gleichem Namen in Ihrem Ordner.

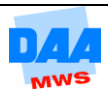